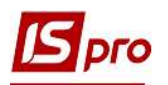

## Создание контрагентов в Системе

Создание контрагентов в Системе может проводиться в процессе работы с документами или непосредственно в справочнике контрагентов.

В справочнике контрагентов контрагенты разделены на группы. Перечень и иерархия групп задается при необходимости для комфортной работы в начале эксплуатации системы. При необходимости, в процессе работы можно проводить изменения групп и изменения в группах / подгруппах. Также в начале эксплуатации системы проводится импорт контрагентов (при наличии таких данных из других программных продуктов).

Однократно создаются группы / подгруппы, а уже контрагенты создаются по необходимости в соответствующей группе.

Рассмотрим создание и заполнение справочника.

## Создание группы / подгруппы контрагентов

1. Для создания группы / подгруппы контрагентов необходимо зайти в подсистему Общие справочники в модуль Справочник контрагентов.

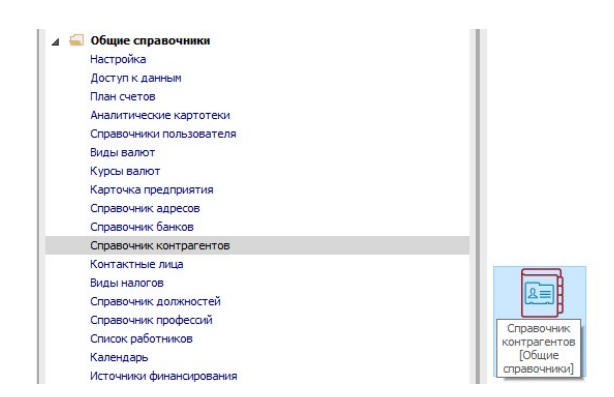

2. Создание группы / подгруппы контрагентов проводится только в иерархическом виде

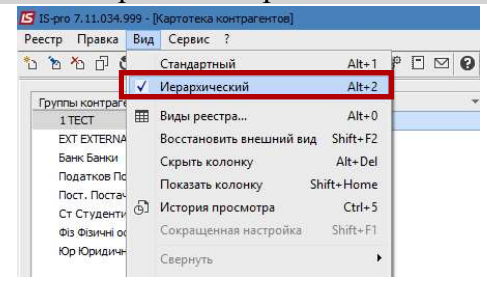

3. Установить курсор в левую часть таблицы и по клавише **Insert** или по пункту меню **Реестр** / **Создать группу** или **Создать подгруппу** создать необходимую группу / подгруппу.

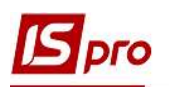

| Pee     | естр Правка Вид Сервис ?                                   | ,                                |                   |       |  |
|---------|------------------------------------------------------------|----------------------------------|-------------------|-------|--|
| *       | Создать                                                    | Shift+Ins                        | Создать гр        | ynny  |  |
| b       | Изменить                                                   | F4                               | Создать подгруппу |       |  |
| ъ       | Удалить                                                    | F8                               | 27                | Тест  |  |
| ŋ       | Копировать                                                 | F5                               |                   | INCE: |  |
|         | Скрыть удаленные записи<br>Восстановить логически удале    | нные Alt+F8                      |                   |       |  |
|         | Удалить логически удаленные                                | Ctrl+Y                           |                   |       |  |
| ð       | Обновить                                                   | Ctrl+F2                          |                   |       |  |
| ③<br>12 | Сводная таблица<br>Экспорт текущего представлен            | Shift+Ctrl+C<br>иия Shift+Ctrl+E |                   |       |  |
| 9       | Печать<br>Сохранять отмеченные отчеты<br>Печать без выбора | F9                               |                   |       |  |
| ÷       | Печать документа                                           | Ctrl+F9                          |                   |       |  |
| ×       | Выход                                                      | Fee                              |                   |       |  |

4. В окне Создание группы (Создание подгруппы) в поле Код вводится код группы / подгруппы, в поле Наименование вводится название группы / подгруппы.

Обязательно отмечается один или два параметра: содержит юридических и / или физических лиц.

| Код:                      | 2                            |  |
|---------------------------|------------------------------|--|
| Наименование:             | TECT                         |  |
| Содержит юри              | идических лиц                |  |
| содержит юри содержит физ | идических лиц<br>ических лиц |  |

5. Редактирование записи осуществляется по клавише F4. Код группы / подгруппы доступен для корректировки только в случае отсутствия в ней контрагентов. Удаление записи выполняется по клавише F8. Удаляется лишь пустая группа / подгруппа.

При использовании системы клиент-банк при первом применении автоматически создается группа EXTERNAL, в которой создаются контрагенты из выписки банка, которых нет в справочнике. При необходимости потом таких контрагентов можно переместить в соответствующую группу.

## Создание новой записи о партнере

Создание карточки контрагента в ручном варианте выполняется в любом виде справочника контрагентов. Также можно создавать контрагента в документе в процессе работы (например, договор, накладная и т.д.) в поле **Контрагент** (или Исполнитель или Плательщик) открывается справочник контрагентов. В документе (например, договор, накладная и т.д.) в поле **Контрагент** (или Исполнитель или плательщик) открывается справочник контрагентов. При отсутствии необходимого контрагента по клавише **Insert** создается новый контрагент.

Для иерархического вида в левой панели курсор устанавливается на строке с наименованием группы / подгруппы, к которой будет относиться новый контрагент. Курсор переустанавливается в правую часть окна, где по клавише Insert выполняется добавление нового контрагента. В открывшемся меню выбирается пункт Создать юридическое лицо или Создать физическое лицо в зависимости от категории контрагента.

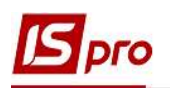

| Pee | стр Правка Вид Сервис ?          | _         |                          |
|-----|----------------------------------|-----------|--------------------------|
| *   | Создать                          | Shift+Ins | Созлать юрилическое лицо |
| b   | Изменить                         | F4        | Создать физическое лицо  |
| ъ   | Удалить                          | F8        | - Indepen                |
| ŋ   | Копировать                       | F5        |                          |
|     | Объединить Shi                   | ft+Ctrl+M |                          |
|     | Скрыть удаленные записи          |           |                          |
|     | Восстановить логически удаленные | Alt+F8    |                          |
|     | Удалить логически удаленные      | Ctrl+Y    |                          |

Далее указаны коды, наличие которых необходимо.

6. Данные о контрагенте вводятся в карточке контрагента, состоящий из закладок. Сначала заполняется закладка Общие данные.

На закладке Общие данные заполняются следующие поля:

- код контрагента (уникальный в справочнике) разрядность до 30 символов. Рекомендуем указывать здесь код ЕГРПОУ (для юридических лиц) или ИНН (для физических лиц). Однако, возможно указание любого значения - цифровое, текстовое, смешанное.
- Наименование (Используется для поиска) и Полное наименование (для вывода в печатных формах) для контрагента - юридического лица; или
- Фамилия И.О. для контрагента физического лица;
- паспорт (№ и кем выдан) для контрагента физического лица;
- Дата рождения для контрагента физического лица;
- **группа** указывается группа контрагентов, в которую входит регистрируемый контрагент. Если карточка создается в конкретной группе, поле заполняется автоматически.
- Страна и регион- выбирается из справочника Адресов;
- коды:
  - о ИНН -индивидуальный налоговый номер
  - о ЕГРПОУ код организации (обязательно внести)
  - о СРП НДС номер свидетельства плательщика НДС
  - о Код налоговой инспекции двузначный код
  - о Код района двузначный код
- Параметры отмечаются при необходимости:
  - о ФЛП
  - о Неплательщик НДС
- Банковские реквизиты (При создании нового юридического лица) отражаются данные по основному банковскому счету, который создан на закладке Счета

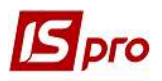

| i 🖿 🐃 🗙 I     | на Серв             | 2 0  |        |              |                   |       |                |              |
|---------------|---------------------|------|--------|--------------|-------------------|-------|----------------|--------------|
| Общие данны   | не Сче              | та   | Адреса | Дополнительн | о Вложения Ист    | ория  |                |              |
| од:           | 28277214            | 27   |        |              |                   |       |                | Без ИНН/ОКПО |
| /0:           | Тест                | Тест |        |              |                   |       |                |              |
| аспорт:       | МЕ №: 610555 Дата в |      |        |              | 27/06/2019        |       |                |              |
| ыдан:         | Тест                |      |        |              |                   |       |                |              |
| сто рождения: | тест                |      |        |              |                   |       | Дата рождения: |              |
| п налогооблож | ения:               |      |        |              |                   |       |                | Ŧ            |
| рдИНН:        | 32245612            | 233  | Код    | филии:       | Не плательщик НДС |       |                |              |
| PH:           |                     |      | Код    | нал. инсп.   | Нерезидент        |       |                |              |
| пндс:         |                     |      | Код    | района:      | ФЛП               |       |                |              |
| ynna:         | 1                   | TEC  | т      |              |                   | er 96 |                | *            |
| рана:         | 1                   |      |        |              |                   |       |                |              |
|               |                     |      |        |              |                   |       |                | *            |

7. Заполнение закладок Счета и Адреса.

• Создание нового счета выполняется по клавише Insert или через пункт меню Карточка / Создать. Далее необходимо заполнить минимально поля - номер счета, банк. В карточке контрагента на закладке Счета одновременно может находиться неограниченное количество счетов организации. Первый счет в списке отображается жирным шрифтом, и является основным. При необходимости комбинацией клавиш CTRL + стрелка вверх / вниз можно переместить необходимый счет вверх.

| O           | бщие данные               | Счета     | Адреса Дополни              | тельно Вложения      | История                                                                         |            |   |
|-------------|---------------------------|-----------|-----------------------------|----------------------|---------------------------------------------------------------------------------|------------|---|
| Kom<br>Posp | ентарий<br>Редактирование |           | Номер Р/С<br>13341334133456 | • Код банк<br>300001 | <ul> <li>Наименование банка (Р\С)</li> <li>Національний банк України</li> </ul> | * Кор.счет | , |
|             | Номер счета:              | 123412341 | 23456                       |                      |                                                                                 |            |   |
|             | Банк:                     | 300528    | АТ "ОТП БАНК"               | •                    | •                                                                               |            |   |
|             | Кор.счет::                |           |                             |                      |                                                                                 |            |   |
|             | Банк:                     | 300528    | АТ "ОТП БАНК"               | •                    | r                                                                               |            |   |
|             | Спец.счет НДС:            |           |                             |                      |                                                                                 |            |   |
|             | Комментарий:              | •         |                             |                      | ]                                                                               |            |   |
|             |                           |           |                             |                      |                                                                                 |            |   |
|             |                           |           | L                           | ОК Отмена            |                                                                                 |            |   |

• Адреса контрагента вводятся на закладке Адреса. После создания адреса вводятся данные о контактных лицах, с привязкой к конкретному адресу. Создание новой записи выполняется по клавише Insert. В контекстном меню выбирается пункт Создать адрес или Создать контактное лицо и заполняются предложенные поля в правой панели. При необходимости проставляются отметки Использовать для оплаты и использовать для отгрузки, Использовать для грузоотправителя позволяют при формировании первичных документов автоматически заполнять адреса плательщика и грузополучателя. При необходимости по каждому адресу закрепляется торговый агент. Параметр Основной проставляется, если есть несколько адресов и необходимо выделить основной.

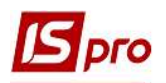

| Общие данные Счета Адреса До | юлнительно Вложен | ия Ист      | ория       |    |
|------------------------------|-------------------|-------------|------------|----|
| дреса/контактные лица        | Описание:         | Тест        |            |    |
| 777                          | тип:              | Юридиче     | ский адрес | 8  |
|                              | Страна:           | 1           | Тест       |    |
|                              | Регион:           |             |            |    |
|                              | Индекс:           | 111111      |            |    |
|                              | Адрес:            | Тест        |            |    |
|                              | Tanahau           | -           |            |    |
|                              | Телефон:          | -           |            |    |
|                              | Телекс:           | -           |            |    |
|                              | E-mail:           |             |            |    |
|                              | www:              | -           |            |    |
|                              | Код GLN:          |             |            |    |
|                              | Торговый аг       | ент:        |            |    |
|                              |                   |             |            | i. |
|                              | Использо          | вать для ог | ллаты      |    |
|                              |                   |             |            |    |

8. На закладке Дополнительно содержатся параметры, определяющие условия расчетов. Заполняется при необходимости.

• Для контрагента, который является физическим лицом, на закладке Дополнительно заполняются поля ФИО в родительном и дательном падежах, которые затем отражаются в полях отчетов по контрагентам.

• плательщик заполняется, если при отгрузке товара данный контрагент указывается как грузополучатель, а плательщиком является другой контрагент.

• Для закрепления партнера за Торговым агентом заполняется соответствующее поле.

• Способ оплаты: Безналичный, наличный, требование с акцептом, предоплата - из списка выбирается основной способ расчетов с данным контрагентом.

• Контроль взаиморасчетов. Если взаиморасчеты данным партнером не ведутся, данную отметку необходимо снять.

• Отгрузка запрещена устанавливается при необходимости. Если для контрагента запрещена отгрузка в кредит, формируется расходная накладная только в пределах текущего дебетового сальдо расчетов. Если в карточке контрагента установлен параметр Отгрузка запрещена, то в системе будет невозможно сохранить расходную накладную, расходную счет-накладную, акт выполненных работ или возвратную накладную поставщику.

• Лицензия заполняются при необходимости.

• Прейскурант - Товары и Услуги -заполняются при необходимости. Если указывается Прейскурант: товары / услуги, система автоматически будет предлагать его при выписке документов данном контрагенту.

• При работе с контрагентом с предоставлением кредита, необходимо установить отметку **Продажи в кредит разрешены**. Кредит указывается в любой валюте учета. Без введенной валюты сумму кредита установить невозможно. Сумма кредитного лимита контролируется системой при выписке расчетных и отгрузочных

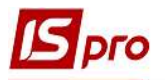

документов в адрес данного контрагента, с учетом указанного срока кредитования в днях (поле Срок).

• При работе с контрагентами по оказанию им индивидуальных скидок системой предусмотрена таблица Тарифы и скидки с полями Дата тарифа / скидки, Шифр, значение.

• Произвольная информация о партнере указывается в поле Примечание.

|                                                                | правка Серв              | AC 1           |               |                  |     |
|----------------------------------------------------------------|--------------------------|----------------|---------------|------------------|-----|
| n <b>h</b> h                                                   | × 🗎 🗆 🖻                  | 3 0            |               |                  |     |
| Общие                                                          | данные Сче               | та Адреса      | Дополнительно | Вложения История |     |
| ИО в роди                                                      | ительном падеже          | Тест Тест Тест | 1             |                  |     |
| ИО в дате                                                      | ельном падеже:           | Тест Тест Тес  | т             |                  |     |
| лательщи                                                       | к;                       |                | T             |                  |     |
|                                                                | 1                        | _              |               |                  |     |
| Контрол                                                        | ъ взаиморасчето          | з Лицензия     |               | i                |     |
| Отгрузк                                                        | а запрещена              | Серия:         | Номер:        | Дата оконч.:     |     |
| рейскуран                                                      | HT :                     |                |               |                  |     |
| Товары                                                         |                          |                |               | / <b>*</b>       |     |
| Услуги:                                                        | 3                        |                |               |                  |     |
|                                                                |                          | Koanuta        | -11           | 0.00 (0001) 0000 |     |
| Піродаж                                                        | и в кредит разре         | вены кредит.   |               | 0.00 Cpok.       |     |
| 111 6                                                          | оатывать в налог         | овом учете     |               |                  |     |
| Не обра                                                        | 2 C A 6 C A 6 C A 6 A    |                |               |                  | T ^ |
| ]Не обра<br>арифы и с<br>Іата                                  | жидки:<br>• Шифр         |                | т значение    |                  |     |
| ] Не обра<br>арифы и с<br>1ата                                 | кидки:<br>• Шифр         |                | * значение    |                  |     |
| ] Не обра<br>ари <mark>ф</mark> ы и с<br>Цата                  | жидки:                   |                | * значение    |                  |     |
| ] Не обра<br>арифы и с<br>Цата                                 | жидки:<br>т<br>Шифр<br>П |                | * значение    |                  |     |
| ] Не обра<br>арифы и с<br>Цата<br><b>Строк: 0</b>              | кидки:<br>• Шифр         |                | т значение    |                  | ~   |
| ] Не обра<br>арифы и с<br>цата<br>С <b>трок: О</b><br>римечани | кидки:<br>Шифр           |                | * значение    |                  |     |

9. На закладке **Вложения** могут быть добавлены любые файлы по данному контрагенту. В середине них можно при добавлении файлов, провести сканирование документов непосредственно из системы (при подключенном сканере). Ранее загруженные файлы можно просмотреть.

10. На закладке История может создаваться история взаимоотношений с данным контрагентом.